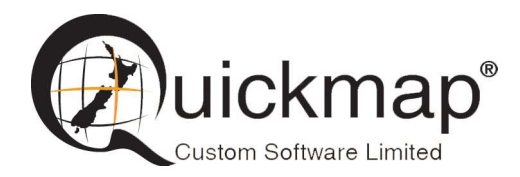

Custom Software Ltd PO Box 13286, Wellington Ph 0800 145554 <u>support@quickmap.co.nz</u>

# **Quickmap Software Install Instructions**

These instruction describe how to Install or Update Quickmap software by downloading the software install from: http://downloads.quickmap.co.nz/URLDownloadHost/downloads/

After you have clicked on the download link provided to you by Custom Software Limited, or pasted the URL into your web browser, a webpage similar to the screenshot below will be displayed. This screen will tell you what you are going to download, and how big the download is.

Click the Download button.

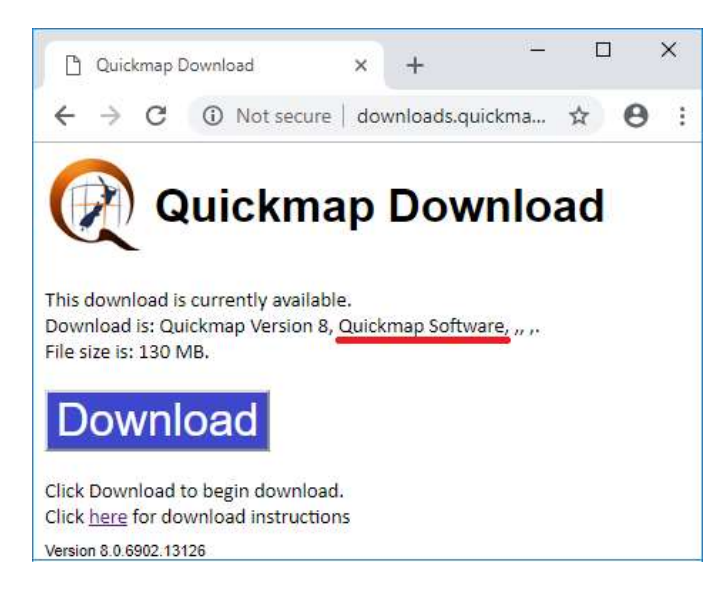

Run the download. Do NOT attempt to run *QInstaller.exe* as administrator.

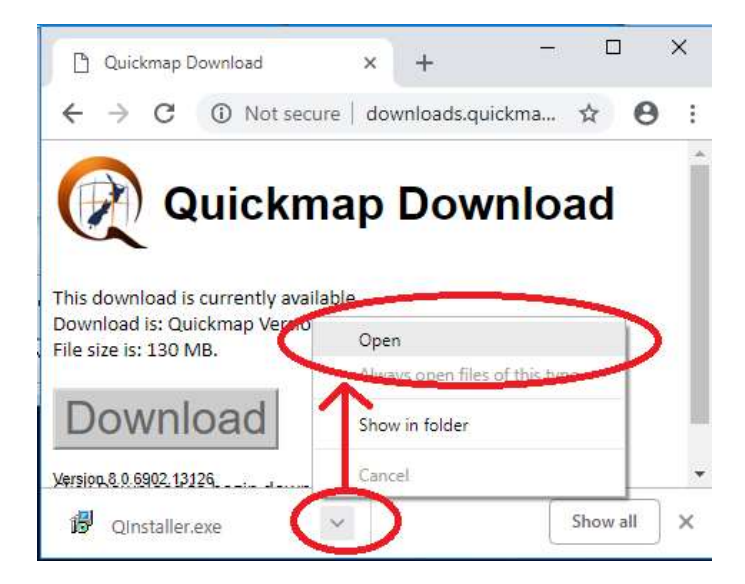

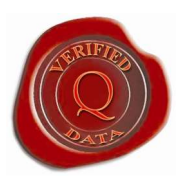

#### Select Run

| Open File -     | Security Warn                                           | ing                                                                                                    | × |
|-----------------|---------------------------------------------------------|----------------------------------------------------------------------------------------------------|---|
| Do you          | want to run th                                          | is file?                                                                                                    |   |
|                 | Name:                                                   | S-001\Redirected\$\Downloads\QInstaller.exe                                                                                  |   |
|                 | Publisher:                                              | Custom Software Limited                                                                                                    |   |
|                 | Type:                                                   | Application                                                                                                    |   |
|                 | From:                                                   | \\CSL-NAS-001\Redirected\$\Downloads\QIns                                                                                    |   |
| ⊠ Al <u>w</u> a | ys ask before o                                         | <u>R</u> un Cancel                                                                                                    |   |
| ۲               | While files fro<br>harm your co<br><u>What's the ri</u> | om the Internet can be useful, this file type can potentially<br>mputer. Only run software from publishers you trust.<br>sk? |   |

Wait for the download to finish. This should take around 2 minutes.

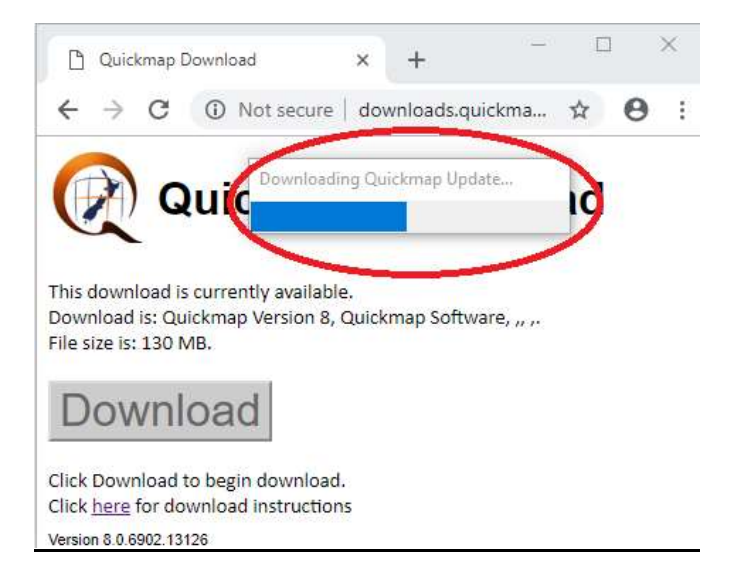

When the download has completed, you may be prompted to enter your administrator login credentials to begin the install of the download. Enter your administrator login and password if necessary. The first installer form will display. Click the Next button.

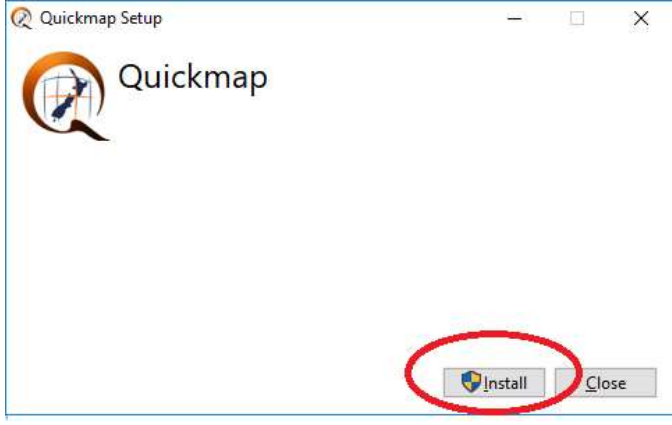

#### Select Next

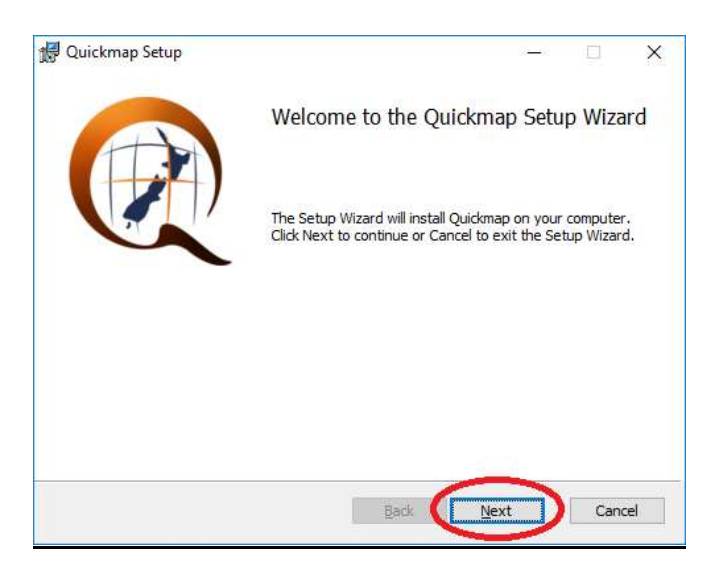

Accept license terms, and click the Next button

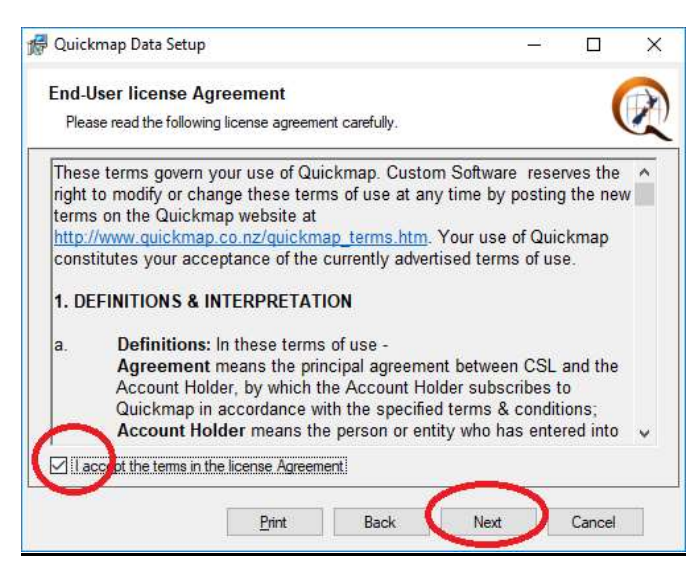

Choose Software and Data, then click Next

| 🖟 Quickmap Setup                                           | (i <b></b> i) |     | ×    |
|------------------------------------------------------------|---------------|-----|------|
| Feature Selection                                          |               |     |      |
| Please choose the Quickmap components you wish to install. |               |     | X    |
|                                                            |               |     |      |
|                                                            |               |     |      |
| O Software Only                                            |               |     |      |
| O Data Only                                                |               |     |      |
| Software and Data                                          |               |     |      |
|                                                            |               |     |      |
|                                                            |               |     |      |
|                                                            |               |     |      |
|                                                            | -             |     |      |
| Back Ne                                                    | xt            | Can | icel |
|                                                            |               |     |      |

#### **Click Next**

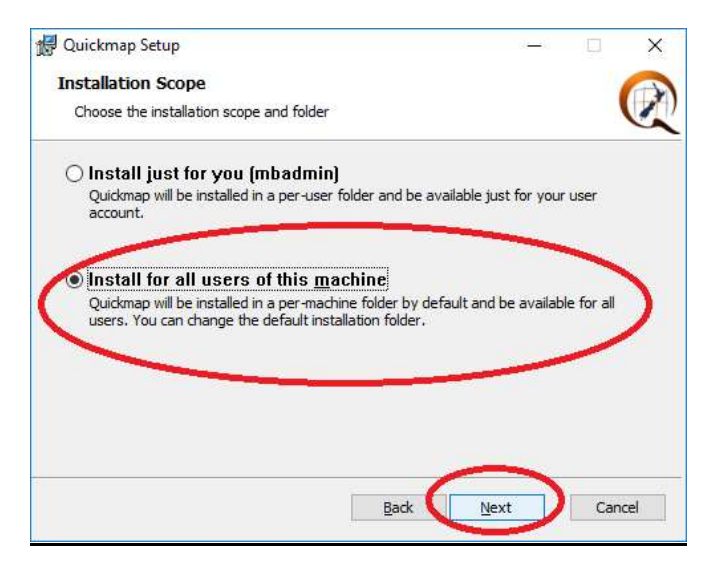

### Click Next.

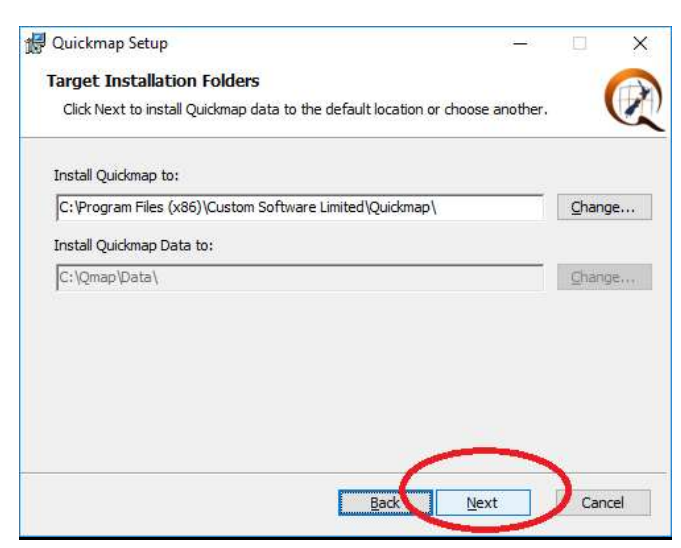

Click Install.

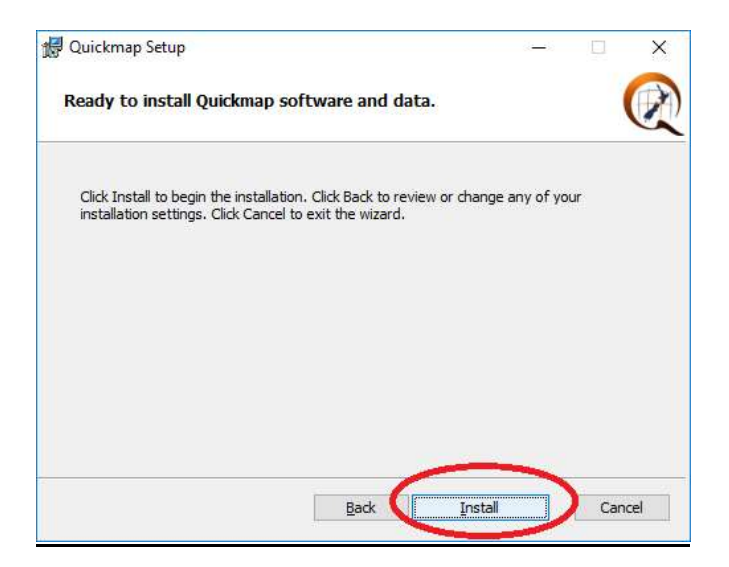

## Wait for the install to complete

| Installing Quickmap Please wait while the Setup Wizard installs Quickmap.  Please wait while the Setup Wizard installs Quickmap.  What's new Quickmap Version 8 has a very similar look and feel to the older Quickmap Version 7, but has some major changes under the hood. We have made this investment in Quickmap to ensure continued support and development while securing compatibility with future technologies. Some of the enhancements in this new release include: |                                                                                             |                                                             |                                                       | Ц                     |
|----------------------------------------------------------------------------------------------------|---------------------------------------------------------------------------------------------|-------------------------------------------------------------|-------------------------------------------------------|-----------------------|
| Please wait while the Setup Wizard installs Quickmap.   What's new  Quickmap Version 8 has a very similar look and feel to the older Quickmap Version 7, but has some major changes under the hood. We have made this investment in Quickmap to ensure continued support and development while securing compatibility with future technologies. Some of the enhancements in this new release include:                                                                          | Installing Quickmap                                                                         |                                                             |                                                       | (                     |
| What's new Quickmap Version 8 has a very similar look and feel to the older Quickmap Version 7, but has some major changes under the hood. We have made this investment in Quickmap to ensure continued support and development while securing compatibility with future technologies. Some of the enhancements in this new release include:                                                                                                    | Please wait while the Setup Wizard instal                                                   | ls Quickmap,                                                |                                                       |                       |
| Quickmap Version 8 has a very similar look and feel to the older<br>Quickmap Version 7, but has some major changes under the<br>hood. We have made this investment in Quickmap to ensure<br>continued support and development while securing compatibility<br>with future technologies. Some of the enhancements in this new<br>release include:                                                                                                    | ∎<br>Wha                                                                                    | it's new                                                    |                                                       | ^                     |
|                                                                                                    | Quickmap Version 8 has a ver<br>Quickmap Version 7, but has<br>hood. We have made this inve | ry similar look and<br>some major chan<br>estment in Quickn | feel to the<br>ges under<br>hap to ensi-<br>ing compa | e older<br>the<br>ure |

#### **Click Finish**

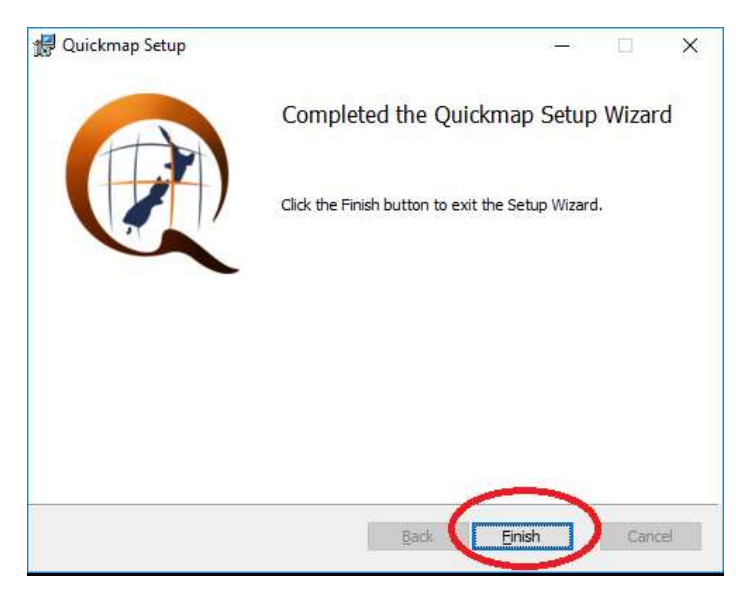

On some versions of windows, you may receive the message below. If this message appears, click *This program installed correctly.* 

| 💀 Program Compatibility Assistant                                                                                                    |
|----------------------------------------------------------------------------------------------------|
| This program might not have installed correctly                                                                                                   |
| If this program didn't install correctly, try reinstalling using settings that<br>are compatible with this version of Windows.                    |
| Program: Quickmap Online Installer Bootstrapper<br>Publisher: Custom Software Limited<br>Location: C:\Users\Services\AppData\Loca\download[1].exe |
| Reinstall using recommended settings                                                                                                    |
| This program installed correctly                                                                                                    |
| Cancel                                                                                                    |
| What settings are applied?                                                                                                    |
|                                                                                                    |

If you have been sent a URL for a Quickmap data download, and have not yet downloaded the data update, then paste the second URL into your web browser, and then follow the prompts, which will be similar to these instructions.